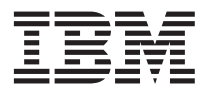

# IBM TotalStorage DS300 and DS400 Quick Installation Guide

Before using this information and the product it supports, read the "IBM Statement of Limited Warranty" in the *IBM TotalStorage DS300 and DS400 Hardware Installation and User's Guide* on the IBM<sup>®</sup> *Documentation* CD.

**Note:** All IBM TotalStorage<sup>®</sup> documentation that is referred to in this *Quick Installation Guide* is on the IBM *Documentation* CD that comes with the storage subsystem.

Before you begin, you should have a plan for how you want to install this storage subsystem into a storage network. This plan should allow for the data servers, management station, host bus adapters, switches, and other equipment. See Chapter 2 of the *Hardware Installation and User's Guide* for more information.

# Installing the hardware

Complete the following steps to install the hardware:

- 1. Remove all packing materials.
- 2. Install the rails and the DS300 or DS400 storage subsystem into a standard EIA 19-inch rack (see the *Rack Installation Instructions* on the IBM *Documentation* CD for instructions).
- **3**. Install the front bezel on the DS300 or DS400 storage subsystem (see Chapter 5 of the *Hardware Installation and User's Guide* for instructions).
- 4. Install hard disk drives in the DS300 or DS400 storage subsystem (see Chapter 5 of the *Hardware Installation and User's Guide* for instructions).
- 5. Connect the power cables that come with the DS300 or DS400 storage subsystem to the power distribution unit (see "Power cabling" in Chapter 3 of the *Hardware Installation and User's Guide* for instructions).
- 6. Install the small-form-factor pluggable (SFP) modules and connect the Ethernet and Fibre Channel cables (see "Cabling the storage subsystem" in Chapter 3 of the *Hardware Installation and User's Guide* for instructions).
- 7. Turn on the storage subsystem (see "Turning the storage subsystem on and off" in Chapter 3 of the *Hardware Installation and User's Guide* for instructions).

# Setting up the controller defaults

Complete the following steps to set up the RAID controller defaults:

- 1. After turning on the storage subsystem, wait until the green controller ready LED is lit; then, from a management station, open a Telnet session to IP address 192.168.70.123 (see "LEDs and Power" in Chapter 4 of the *Hardware Installation and User's Guide* for the location and a description of the LED).
- 2. Change to administrator mode by typing administrator, admin, or ad and pressing Enter.
- 3. When prompted for a password, type password (note the zero, not O, in password) and press Enter.
- 4. At the DS300 or DS400 prompt, type setup.

The Setup wizard automatically starts, if the system is configured with the factory default settings when the command-line interface is started. The Setup wizard prompts you to enter the values for the parameters that are required to configure the system to connect to a local network. You can also use the three commands that are described in the following table:

Table 1. Setup wizard commands

| Command | Function                                     |
|---------|----------------------------------------------|
| abort   | Quit the Setup wizard without saving changes |
| back    | Go to the previous parameter                 |
| help    | Describes the current parameter values       |

If a parameter has a default value, the value appears in square brackets ([]). Some parameters require an arbitrary string, in which case the commands **back** and **abort** cannot be used. In these cases, enclose the value that you type in double-quotation marks ("") so that the value is accepted, even if it is the same word as a command.

Use the following information to assign values for the parameters:

#### hostname

Type the name that you want to use for the system. Type back to repeat this prompt.

#### domain name

Type the domain to which the system belongs.

#### SAN name

Type the Storage Area Network (SAN) to which the system belongs.

#### timezone

Type the system time zone.

#### system date

Type the system date in the format hh:mm@day/month/year.

### define administrator password

Define whether an administrator password is required. If a password is required, you are prompted for that password, which must be typed twice. Press Ctrl to leave the password unchanged. Press Enter twice to not require an administrator password.

#### define operator password

Define whether an operator password is required.

**dhcp** Type yes if a DHCP server will be used to discover the system network values. Type no if a DHCP server will not be used.

If you type yes, the wizard takes you to the "Save new configuration" parameter. If you type no, the wizard continues to prompt you for information about the main Ethernet interface of the system.

### **IP** address

Type the IP address in x.x.x.x format. You can also define the netmask by typing its width after the IP address.

**Note:** For the DS300 storage subsystem, the management interface must be in a separate network segment from your iSCSI ports.

#### netmask

Define the size of the netmask. Any of the common formats are accepted.

**Note:** If you typed the netmask as part of the IP address in the previous prompt, this parameter is skipped.

#### broadcast address

Type the address to be used for broadcasts. Any of the common formats are accepted.

#### default gateway

Type the name or IP address of a router to which packets for destinations that do not have routes defined for them in the system, are sent. Type no to clear the default gateway.

### **DNS** servers

Type the IP addresses of up to three systems that will act as DNS servers. Type no to clear the list of DNS servers.

### save new configuration

When the Setup wizard has finished, the system is configured, but the new configuration is not saved immediately in non-volatile memory. Type yes to save the configuration immediately, or type no to defer saving the configuration. You can also type save to save the configuration.

## Finished?

Type yes to apply the values you have entered, or type no to return to the first parameter and change the values you have entered.

5. If you changed the management IP address in step 4 on page 1, establish a Telnet session to the new IP address.

# Installing IBM ServeRAID Manager and adding a ServeRAID agent

Complete the following steps to install the IBM ServeRAID<sup>™</sup> Manager program and add a ServeRAID agent for the storage subsystem:

- 1. Install the ServeRAID Manager program on the management station, using the ServeRAID *Application* CD that comes with the DS300 or DS400 storage subsystem (see the *IBM TotalStorage DS300 and DS400 Software Installation Guide* on the IBM *Documentation* CD for help with installing ServeRAID Manager).
- 2. Start the ServeRAID Manager program; then, complete the following steps to add a management station object and a ServeRAID agent for the storage subsystem:
  - a. To add a management station object, right-click **Networked Storage** in the ServeRAID Manager interface; then, select **Add Management Station** (see "Adding a remote system object" in the ServeRAID Manager online help for more information about adding a management station).
  - b. To add a ServeRAID agent, right-click the management station object in the interface and select Add agent. Use the IP address that you assigned to the storage subsystem in step 4 on page 1. (See "Adding a Management Station Agent Object" in the ServeRAID Manager online help for more information about adding an agent.)

# Installing the controller firmware

Updates are made to the RAID controller firmware occasionally to improve the function or performance of the RAID controller in the storage subsystem. Obtain the latest firmware before proceeding to the next steps (see the *Software Installation Guide* on the IBM *Documentation* CD that comes with the storage subsystem for information about how to locate and download the latest firmware).

# Setting IP addresses for DS300 type 1701 iSCSI ports

Complete the following steps to set the IP addresses for the iSCSI ports on the DS300 type 1701 storage subsystem:

1. If you did not open a Telnet session in step 5 on page 3, open a Telnet session now, using the management IP address that you set in step 4 on page 1. If you also changed the password in step 4, use the new password to log in.

 Type the following commands to set the IP addresses for each of the iSCSI ports (eth2 and eth3): interface manage eth2 ip *IPaddress* netmask *netmask* Broadcast high

interface manage eth3 ip *IPaddress* netmask *netmask* Broadcast high

where *IPaddress* is the IP address that you want to use for that port, and *netmask* is the management network subnet address.

See the *Problem Determination Guide* on the IBM *Documentation* CD for a list of all the available commands.

# Configuring the RAID device in ServeRAID Manager

Complete the following steps to create a RAID array and configure the access control list for the logical drive:

- In the ServeRAID Manager interface on the management station, in the pane on the right, click the agent (which is displayed as a controller device) that you created in step 2b on page 3 in "Installing IBM ServeRAID Manager and adding a ServeRAID agent" on page 3. The interface displays the Enclosure View pane for the storage subsystem.
- 2. In the upper right corner of the Enclosure View pane, click the disk icon. The array configuration menu is displayed.
- 3. In the array configuration menu, select Create logical drive in a new array; then, click Next.
- 4. Complete the following steps to select the drives you want in the array (see the "Creating arrays and hot-spare drives" section in the ServeRAID Manager online help for more information):
  - a. Press Ctrl and click each drive that you want in the array.
  - b. Click the single arrow to move the drives to the left pane.
  - **c.** If you need to create more than one array, click **Create New Array** at the top of the left pane and repeat steps 4a and 4b.
  - d. When you are finished, click Next.
- 5. Select the logical drive name and size that you want; then, if you are finished, click **Next**. If you want to create more than one logical drive, complete the following steps (see the "Creating logical drives" section in the ServeRAID Manager online help for more information):
  - a. Change the default size to less than the full capacity.
  - b. Click **Create new logical drive** at the bottom of the pane.
  - c. Select the next logical drive name and size.
  - d. When you have selected all the names and sizes you need, click Next.
- **6**. For a TotalStorage DS400, continue to step 7; otherwise, select the authentication options for the logical drive.
- 7. Complete the following steps to configure the access control list for the logical drive (see the "Defining initiator information" section in the ServeRAID Manager online help for more information):
  - a. Select Add. A pop-up window is displayed for the first entry in the access control list.
  - b. In the top line in the pop-up window, type one of the following choices:
    - The world wide product name (WWPN) for the Fibre Channel host bus adapter (HBA) that the logical unit number (LUN) will be bound to
    - The iSCSI Qualified Name (IQN) for the iSCSI initiator
  - **c**. In the second line in the pop-up window, type the alias that you want to use for the entity in the top line.
  - d. Click **OK** to accept the information that you entered. A new access-list-entry pop-up window is displayed. Repeat steps 7b through 7d for each entry in the access list. When you are finished, click **Cancel** in the pop-up window.

- 8. Click **Next**. The mapping pane is displayed. The aliases in the access control list are displayed in tabs in the right pane; the logical drives are displayed in the left pane.
- 9. Complete the following steps to associate one or more logical drives with an alias (see the "Assigning logical drives to initiators" section in the ServeRAID Manager online help for more information):
  - a. Highlight the logical drive.
  - b. Click the alias that you want to associate it with.
  - **c.** Click the single arrow in the middle pane to move the drive to the alias, or click the double arrow in the middle pane to move all the drives to the alias. The drive moves to a point beneath the alias in the right pane.
  - d. Click Next.
  - e. Click **Accept** to apply the changes, or click **Back** to return to the mapping pane to make changes or to make more associations.

After you complete the associations, the Enclosure View pane is displayed again, and the LUN is ready for access.

### Second Edition (September 2004)

#### Printed in Singapore

IBM, ServeRAID, and TotalStorage are trademarks of the International Business Machines Corporation in the United States, other countries, or both.

### © Copyright International Business Machines Corporation 2004. All rights reserved.

US Government Users Restricted Rights – Use, duplication or disclosure restricted by GSA ADP Schedule Contract with IBM Corp.

(1P) P/N: 25K8188

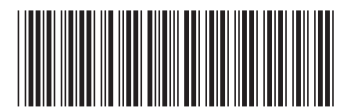